## Guide pour mobiliser votre DIFE

### Pour mobiliser votre DIFE, anticipez et pensez à créer votre Identité Numérique sans plus attendre ! Celle-ci vous sera également utile pour vos autres démarches administratives en ligne. (cf. feuille annexe au catalogue)

Depuis le 25 octobre, le service Mon Compte Formation a renforcé la sécurisation de son parcours d'achat en se dotant de **France Connect+**. Pour vous inscrire à une formation organisée par l'AMF42, vous devrez désormais créer votre identité numérique.

Une fois que votre identité numérique est créée et activée, vous pourrez souscrire à la formation que vous souhaitez en **vous connectant sur « Mon compte formation » via France Connect+**. Au moment du paiement, vous devrez confirmer votre identité en indiquant votre identifiant et votre code secret via votre smartphone.

### Créer votre Identité Numérique La Poste

Tuto complet envoyé par mail

- 1 Téléchargez gratuitement l'application mobile « L'Identité Numérique La Poste »
- 2 Pour vérifier votre identité, choisissez parmi ces deux possibilités :
  - En ligne : Créez votre compte puis vérifiez votre identité directement en ligne (sur www.lidentitenumerique.laposte.fr) ou avec votre facteur lors d'un rendez-vous ultérieur.
  - En bureau de poste : Faites-vous accompagner par un chargé de clientèle.

# Pour vous aider dans vos démarches, retrouvez également des tutos vidéos dans l'article dédié sur notre site internet (disponibles aussi en cliquant <u>ici</u>).

### Connexion à votre Compte Formation grâce à votre Identité Numérique

- 3 Rendez-vous sur <u>moncompteformation.gouv.fr</u> (cliquez <u>ici</u>).
- 4 Pour vous identifier, cliquez sur France Connect+

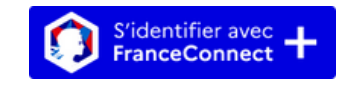

5 Cliquez ensuite sur "L'Identité Numérique"

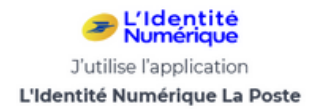

- 6 Saisissez votre numéro de mobile pour recevoir une notification sur votre smartphone.
- 7 Confirmez la demande de connexion en saisissant le code secret à 4 chiffres.

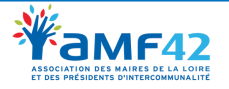

## Guide pour mobiliser votre DIFE

| S'inscrire à la formation |                                                                                                    |                         | Minimum J-15 (ouvrés) avant la formation |                   |  |  |
|---------------------------|----------------------------------------------------------------------------------------------------|-------------------------|------------------------------------------|-------------------|--|--|
| 8                         | Cliquez sur le lien DIF reçu dans le mail d'invitation (disponible également sur notre site<br>internet rubrique <i>Se former &gt; Programme des formations</i> ). |                         |                                          |                   |  |  |
| 9                         | Vérifiez que la date affichée correspond (ou choisissez votre session si plusieurs dates) pui<br>cliquez sur " <b>Demander un devis</b> ".                         |                         |                                          |                   |  |  |
|                           |                                                                                                    | 1 session disponible, a | du 09/03/2023 au 09/03/2023              | DEMANDER UN DEVIS |  |  |
| 10                        | Connectez-vou                                                                                                    | us à nouveau av         | vec France Connect+.                     |                   |  |  |

**11** Remplissez les éléments demandés puis validez votre dossier.

| Confirmer votre dossier | J+2 après l'envoi de votre dossier |
|-------------------------|------------------------------------|
|                         |                                    |

- 12 L'AMF42 a 2 jours ouvrés pour traiter votre dossier. Une fois votre dossier validé, vous recevrez un mail indiquant "Changement de statut de votre dossier".
- **13** Connectez-vous sur votre Compte Formation via France Connect+.
- **14** Cliquez sur "Je confirme mon inscription" pour valider la prise en charge par le DIF Elu.

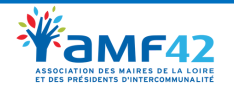